## PACIFIC NORTHWEST REGION

## INCIDENT MANAGEMENT ELECTRONIC FORMS **Digital Signature**

## Outlined below is the process for adding and creating a digital signature.

Sign your PDF document with a digital signature according to the protocols of Public Key Infrastructure (PKI).

- Open your PDF document. 1.
- Right-click in the PDF document where you want to add the Digital signature. 2.
  - 1. If you do not have a digital signature created click on 'Configure New Digital ID'
  - Create a new Digital ID
    Save to File

  - 4. Create a self-signed Digital Signature
    - 1. Name
      - **Organizational Unit** 2.
      - Organizational Name 3.
      - 4. Email Address
      - Country/Region 5.
      - 6. Key Algorithm (do not change)
      - 7. Use Digital ID for (leave set on digital signatures)
  - 5. Browse and select a spot you want the signature to be located within your filing system.
  - 6. Apply a Password
- 3. Select Sign Document from the right-click menu.

Note: This option is not available in *Edit Mode*. Click the  $rac{3}{2}$  - OR -  $rac{1}{2}$  icon in the toolbar to switch to a compatible mode.

- 4. Select Digital Signature.
- Use the *radio buttons* and *dropdown menus* to add the signature file. 5.
- 6. Click Affix Signature to add the signature to your document.